## Stato wireless sui telefoni IP SPA525G o SPA525G2

## Obiettivo

Questo documento illustra la procedura per controllare lo stato wireless sui telefoni IP SPA525G o SPA525G2. Lo stato wireless fornisce informazioni se SPA525G/SPA525G2 è collegato correttamente alla rete Wi-Fi e contemporaneamente fornisce notifica della potenza del segnale, nome della rete, ecc.

## Dispositivi interessati

SPA 525G · SPA 525G2

## Stato wireless.

Passaggio 1. Premere il pulsante **Setup** sul telefono. Viene visualizzato il menu *Information and Settings*.

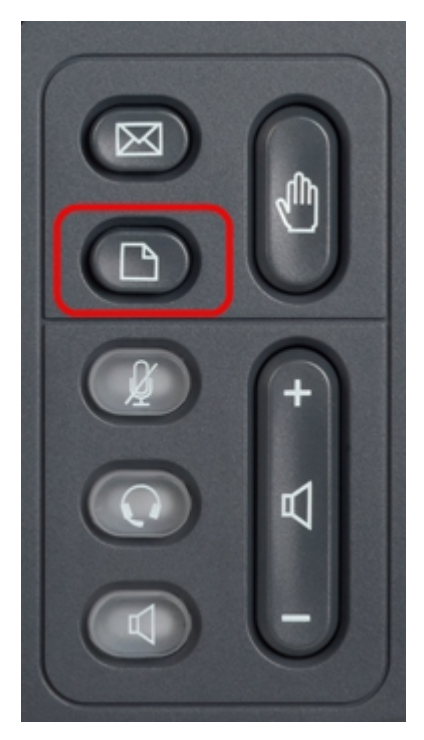

Passaggio 2. Utilizzare i tasti di spostamento e scorrere verso il basso fino a Configurazione di rete. Premere il tasto **Seleziona**. Viene visualizzato il menu *Network Configuration* (Configurazione rete).

| 01/04/12 01:39p 🕂 |                       | Angela Martin |  |
|-------------------|-----------------------|---------------|--|
| Info              | ormation and Settings |               |  |
| 1                 | Call History          |               |  |
| 2                 | Directories           |               |  |
| 3                 | Network Configuration |               |  |
| 4                 | User Preferences      | ~             |  |
| 5                 | Status                |               |  |
| 6                 | CME Services          | ×             |  |
|                   | LAB                   |               |  |
|                   | Select                | Exit          |  |

Passaggio 3a. Per attivare Wi-Fi, con l'opzione Wi-Fi selezionata, premere il tasto **freccia destra**. Il segno di spunta bianco con sfondo blu indica che Wi-Fi è attivato. Se questa conferma non viene visualizzata, seguire il resto del Passaggio 3.

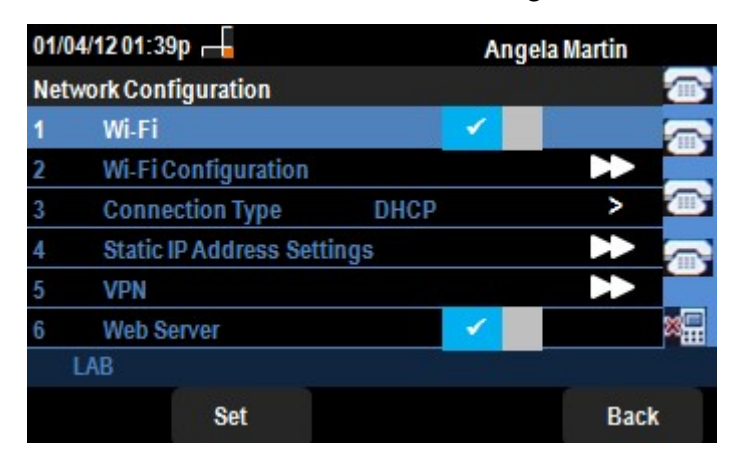

Passaggio 3b (facoltativo). Se non è stato visualizzato un segno di spunta sulla riga 1 nel passo 3a, è necessario avere Wi-Fi abilitato. In questa immagine viene mostrato il Wi-Fi disattivato.

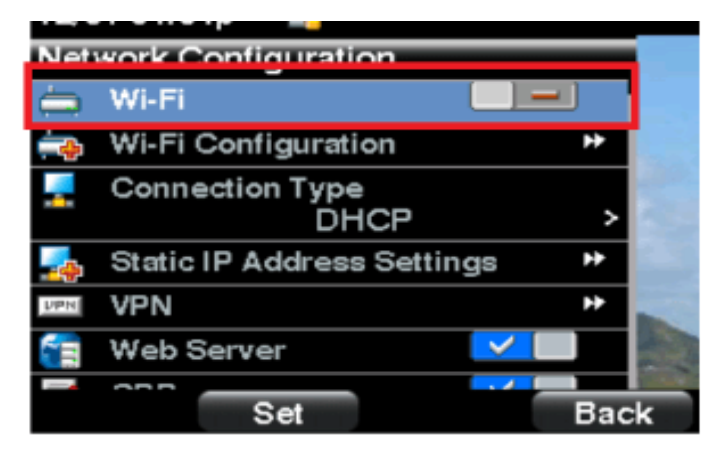

Passaggio 3c (facoltativo). Con la linea Wi-Fi selezionata, premere il tasto freccia a destra o a sinistra per visualizzare il segno di spunta. Questa immagine mostra il Wi-Fi attivato.

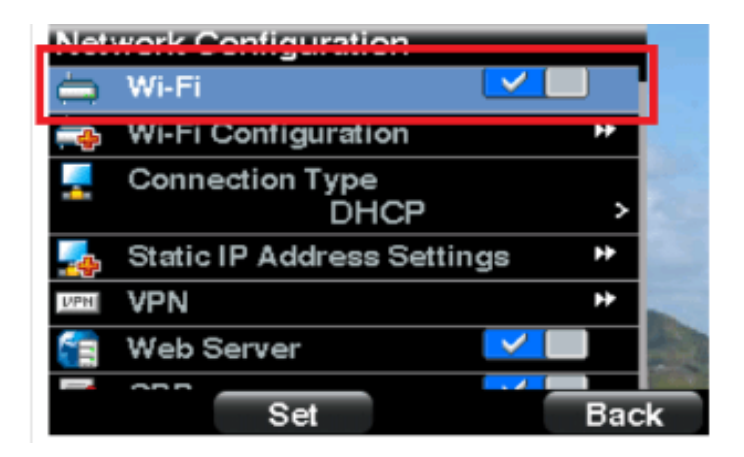

Passaggio 3d. Verificare che il telefono non sia collegato a Ethernet. È possibile attivare Wi-Fi mentre si è connessi a Ethernet, ma non è possibile accedere a Internet.

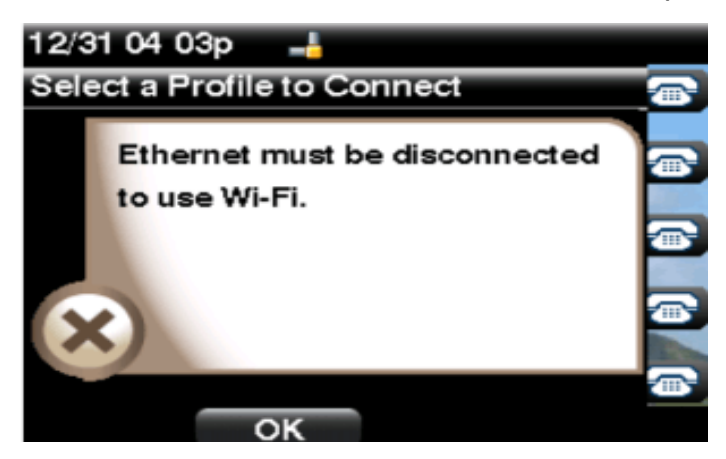

Passaggio 4. Usare i tasti di navigazione e scorrere verso il basso fino a Wi-Fi Configuration. Premere il tasto di navigazione **freccia destra**. Sullo schermo appare il menu di configurazione *Wi-Fi*.

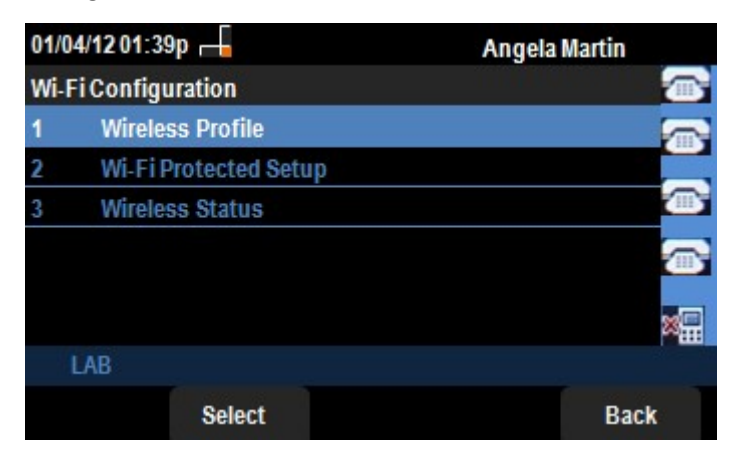

Passaggio 5. Utilizzare i tasti di navigazione e scorrere verso il basso fino a Stato wireless. Premere il tasto **Seleziona**. Sullo schermo viene visualizzato il menu *Wireless Status* (Stato wireless).

| 01/04/12            | 201:39p 🕂       | Ang       | Angela Martin |  |
|---------------------|-----------------|-----------|---------------|--|
| Wireles             | s Status        | 500       |               |  |
| 1                   | Nireless Status | Connected | <u></u>       |  |
| Network Name (SSID) |                 |           |               |  |
|                     |                 | Test      |               |  |
| Signal Strength     |                 | _         |               |  |
| 111                 |                 |           |               |  |
| LAE                 |                 |           |               |  |
| Add                 | Detail          | Refresh   | Back          |  |

Passaggio 6. I campi sono spiegati come segue:

·Stato wireless - Visualizza Connesso se il telefono è collegato correttamente alla rete Wi-FI; altrimenti viene visualizzato Non connesso.

· Nome rete (SSID) - Visualizza il nome della rete Wi-Fi alla quale è collegato SPA525G/SPA525G2.

· Potenza segnale: visualizza la rappresentazione iconica della potenza del segnale ricevuto da SPA525G/SPA525G2. Il numero di barre è direttamente proporzionale alla potenza del segnale. Quindi se ci sono più barre allora la forza è buona e se ci sono meno barre allora la forza del segnale è meno.

Passaggio 7. Premendo **Add** softkey è possibile aggiungere la rete corrente all'elenco dei profili wireless su SPA525G/SPA525G2.

Passaggio 8. Premendo il tasto softkey **Detail** viene visualizzato lo stato wireless con parametri aggiuntivi. Questi parametri sono le intensità del segnale e del rumore nelle unità dBm, l'indirizzo MAC del punto di accesso a cui è collegato SPA525G/SPA525G2, il canale e la frequenza, la qualità del servizio, la modalità di sicurezza e la velocità di trasmissione. Premere il pulsante **Indietro** per tornare al precedente menu Stato wireless.

Passaggio 9. Premendo il tasto softkey **Refresh** verrà ripristinata la connessione e aggiornata la pagina di stato.

Passaggio 9. Per tornare al precedente menu Wi-Fi Configuration (Configurazione Wi-Fi), premere il tasto software **Back (Indietro)**.